Today's Agenda: Thursday, September 8th

- 1. Signing into the computer
- 2. Accessing Office365 Portal
- 3. Creating a Khan Academy Account
- 4. Adding Your Khan Account to a Class

- 1. To Log Into the Computers the First Time:
  - 1. Username and password will be your ID#
  - 2. You will be asked to CHANGE PASSWORD

3. Make it something that you will remember, I can't change it.

- 2. To Access your Office365 Portal:
  - 1. Double-click Icon on Desktop
  - 2. Username will be: ID#@yonkerspublicschools.org Password will be what you just made it.
  - 3.

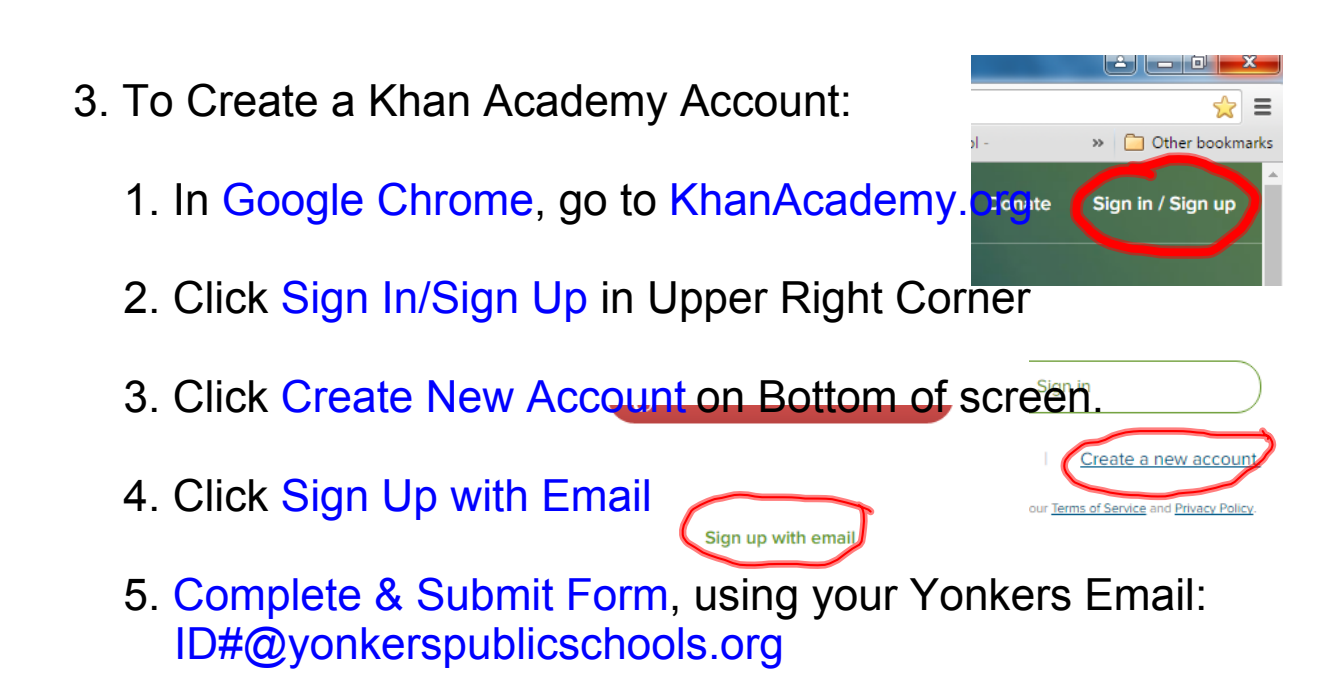

6. Retrieve and Confirm Email

4. Adding Your Khan Account to a Class:

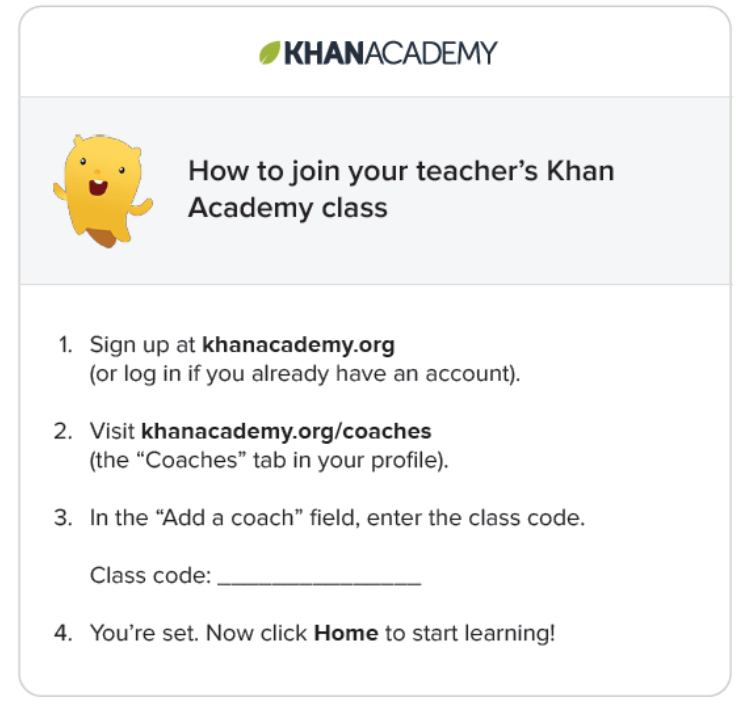